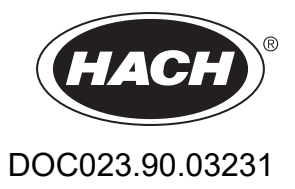

# **ULTRATURB** seawater sc

Manual do usuário

01/2024, Edição 9

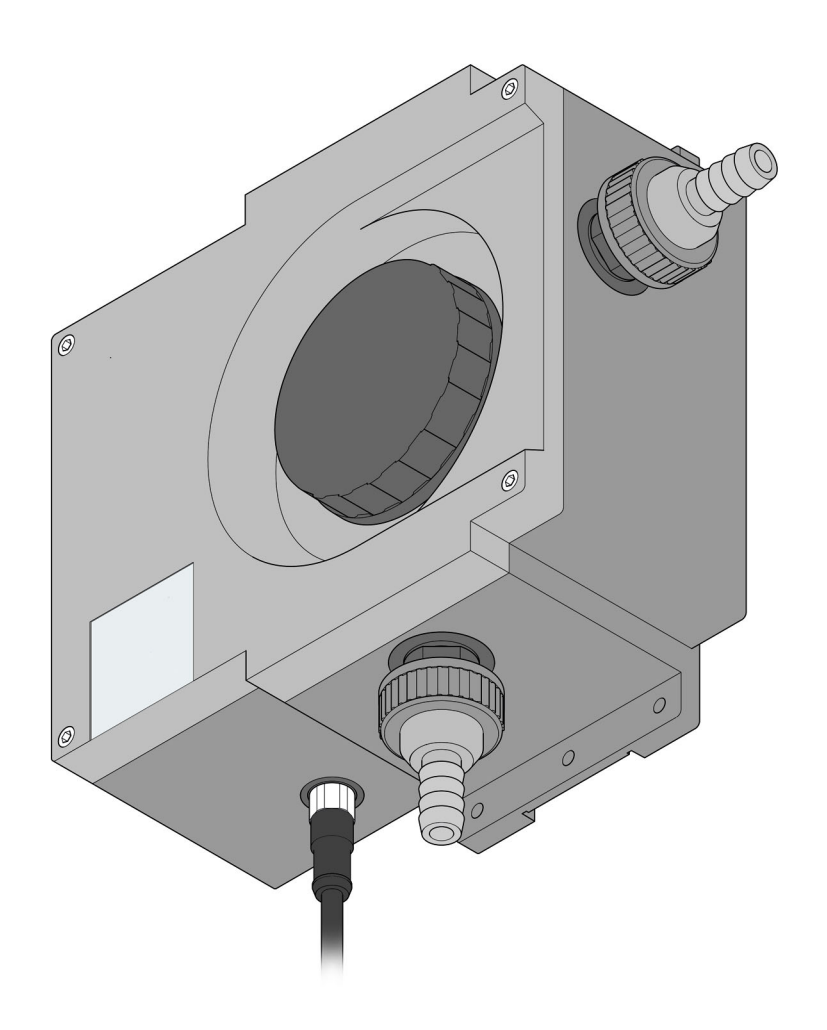

# Índice

| Secão1 Especificações                                                 |          |
|-----------------------------------------------------------------------|----------|
| 1.1 Dimensões                                                         | 6        |
| Section 2 Informações gerais                                          | 7        |
| 2 1 Informações de segurança                                          |          |
| 2.1 1 Uso de informações de risco                                     |          |
| 2 1 2 Avisos de precaução                                             | 8        |
| 2 2 Anlicações                                                        | 9        |
| 2.3 Princípio de medição                                              | 9<br>9   |
| 2.4 Manuseio                                                          | 9<br>Q   |
| 2.5 Itens fornecidos                                                  | 10       |
| 2.6 Verificação de funcionamento                                      |          |
| Sação 2 Instalação                                                    | 11       |
| Seção S Ilistalação                                                   | ۱۱<br>۸۸ |
| 3.1.1 Conectores                                                      | ۱۱<br>12 |
| 3.1.1 Collectores                                                     | 12       |
| 3.2 Caba da capação                                                   | 13       |
| 3.3 Cabo do sensor de conexao                                         | 14       |
| Seção4 Operação                                                       |          |
| 4.1 Operar o controlador sc                                           |          |
| 4.2 Configuração do sensor                                            |          |
| 4.3 Registro de dados do sensor                                       |          |
| 4.4 Estrutura do menu                                                 |          |
| 4.4.1 SENSOR DIAG                                                     |          |
| 4.4.2 CONFIGURAÇÃO DO SENSOR                                          |          |
| 4.5 Calibração com solução padrão                                     |          |
| 4.6 Verifique usando CVM padrão seco                                  |          |
| 4.7 Configuração do ponto zero                                        | 19       |
| Seção5 Manutenção                                                     | 21       |
| 5.1 Cronograma de manutenção                                          |          |
| 5.2 Limpar a câmara de medição                                        |          |
| 5.3 Substituir perfis do limpador                                     |          |
| 5.4 Substituir o dessecante                                           |          |
| 5.5 Monitorar equipamento de teste                                    |          |
| 5.5.1 Preparar a solução de formazina de acordo com a ISO 7027-1:2016 |          |
| Seção6 Falhas, causas, retificação                                    | 27       |
| 6.1 Mensagens de erro                                                 |          |
| 6.2 Advertências                                                      |          |
| Seção7 Pecas e acessórios de reposição                                | 20       |
| 7 1 Oncões do sensor                                                  |          |
| 7 2 Pecas de renosição                                                |          |
| 7 3 Acessórios                                                        | 20<br>20 |
|                                                                       | 23       |

## Índice

| Componentes                                | Sensor de derivação de turbidez controlado por microprocessador ULTRATURB sc para turbidez de muito baixa a média com auto-diagnóstico abrangente |
|--------------------------------------------|----------------------------------------------------------------------------------------------------|
| Técnica de medição                         | Técnica de luz dispersada de pulso infravermelho de 90° em conformidade com a ISO 7027-1:2016                                                     |
| Faixa de medição                           | 0,0001–1.000 FNU (TE/F, NTU, FTU) pode ser programada conforme necessário (0,0001–250 EBC = 2500 ppm SiO2)                                        |
| Resolução                                  | 0,0001–0,9999 / 1,00–9,99 / 10,0–99,9 / 100–1000 FNU                                                                                              |
| Precisão                                   | ±0,008 FNU ou ±1 % do valor medido (0–10 FNU)                                                                                                    |
| Reprodutibilidade                          | ±0,003 FNU ou ±0,5 % do valor medido (0–2 FNU)                                                                                                    |
| Tempo de resposta                          | 1–60 s (pode ser programado conforme necessário)                                                                                                  |
| Compensação de bolha de ar                 | Físico-matemático                                                                                                    |
| Calibração                                 | Configurado de forma permanente na fábrica<br>(Validação através de formazina, StablCal, CVM de padrão seco)                                      |
| Taxa de fluxo da amostra                   | Mín. 0,2 L/min, máx. 1 L/min, máx. 6 bar (a 20 °C (a 68 °F))                                                                                      |
| Temperatura da amostra                     | Máx. 50°C(Máx.122 °F)                                                                                                    |
| Teor de sal da sonda                       | Testado a 65 g/L (máximo)                                                                                                    |
| Temperatura ambiente                       | +2 °C a +40 °C(+ 36 °F a + 104 °F)                                                                                                    |
| Conexão da amostra                         | Tubulação (diâmetro interno de 13 mm) ou conexão fixa (tubulação de componentes de sistema de PVC)                                                |
| Limpeza automática da câmara de<br>medição | Limpeza automática do limpador, controlada por tempo e conforme necessário                                                                        |
|                                            | Janela de medição: quartzo                                                                                                    |
|                                            | Câmara de medição: Noryl GFN2                                                                                                    |
| Materiais                                  | Eixo do limpador: aço inoxidável 1.4571                                                                                                    |
|                                            | Braço do limpador: liga de titânio                                                                                                    |
|                                            | Perfil do limpador: silicone                                                                                                    |
| Invólucro                                  | Classificação da caixa: IP 55<br>Gabinete de Plástico ASA                                                                                         |
| Intervalo de inspeção                      | Dois anos (mínimo)                                                                                                    |
| Dimensões                                  | (L × A × D) 250 × 240 × 110 mm                                                                                                    |
| Massa                                      | Aprox. 1,5 kg                                                                                                    |
| Manutenção do usuário                      | 0,5h por mês, típico                                                                                                    |
| Certificação                               | CE                                                                                                    |
| Garantia                                   | 1 ano (UE: 2 anos)                                                                                                    |

As especificações estão sujeitas a alteração sem aviso.

## 1.1 Dimensões

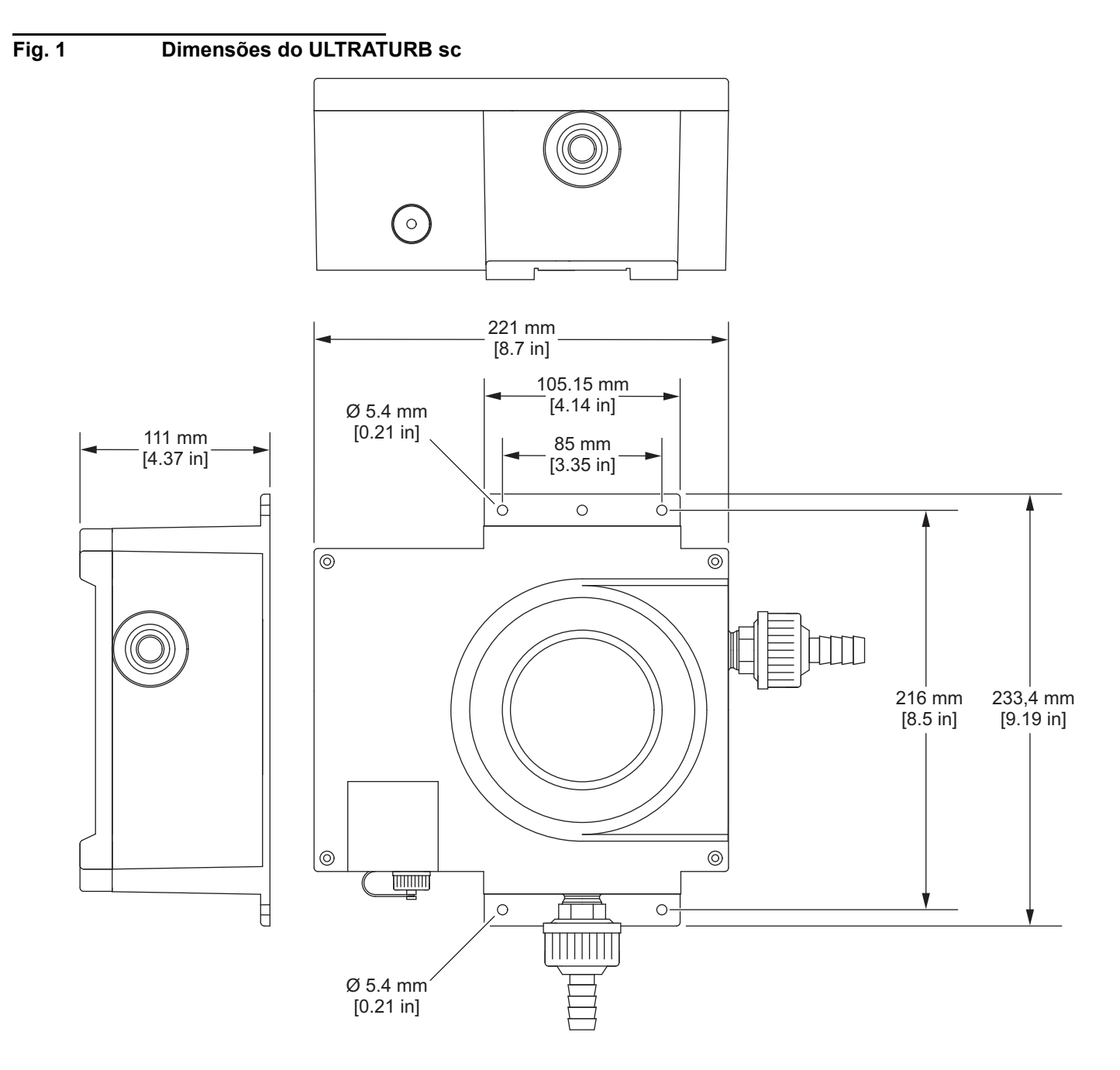

Em nenhuma circunstância o fabricante será responsável por danos resultantes de qualquer uso inadequado do produto ou do não cumprimento das instruções contidas no manual. O fabricante reserva-se o direito de fazer alterações neste manual e nos produtos aqui descritos a qualquer momento, sem aviso ou obrigação. As edições revisadas podem ser encontradas no site do fabricante.

### 2.1 Informações de segurança

O fabricante não é responsável por quaisquer danos devido ao uso ou aplicação incorreta deste produto, incluindo, sem limitação, danos diretos, acidentais ou consequenciais, e se isenta desses danos à extensão total permitida pela lei aplicável. O usuário é unicamente responsável por identificar riscos críticos de aplicação e por instalar os mecanismos apropriados para proteger os processos durante um possível mau funcionamento do equipamento.

Leia todo o manual antes de tirar da embalagem, montar ou operar esse equipamento. Preste atenção a todos os avisos de perigo e advertência. Caso contrário, o operador poderá sofrer ferimentos graves ou o equipamento poderá ser danificado.

Certifique-se de que a proteção fornecida por este equipamento não seja prejudicada. Não use ou instale este equipamento de qualquer modo diferente do especificado neste manual.

#### 2.1.1 Uso de informações de risco

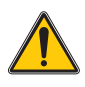

#### PERIGO

Indica uma situação potencial ou iminentemente perigosa que, se não for evitada, resultará em morte ou lesão grave.

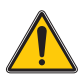

#### ADVERTÊNCIA

Indica uma situação potencial ou iminentemente perigosa que, se não for evitada, pode resultar em morte ou lesão grave.

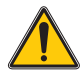

#### CUIDADO

Indica uma situação potencialmente perigosa que pode resultar em ferimento leve a moderado.

#### AVISO

Indica uma situação que, se não for evitada, pode causar danos ao instrumento. Informações que exigem atenção especial.

### 2.1.2 Avisos de precaução

Leia todas as etiquetas e rótulos fixados no instrumento. Caso não sejam observados, podem ocorrer lesões pessoais ou danos ao instrumento. Um símbolo no instrumento tem sua referência no manual com uma medida preventiva.

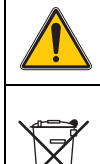

Este é o símbolo de alerta de segurança. Acate todas as mensagens de segurança que seguem este símbolo a fim de evitar possíveis lesões. Se o símbolo estiver no instrumento, consulte o manual de instruções para obter informações sobre a operação ou segurança.

O equipamento elétrico marcado com este símbolo não pode ser descartado em sistemas de descarte público ou doméstico europeus. Devolva equipamentos antigos ou no final da vida útil para o fabricante para descarte, sem custo adicional para o usuário.

Este símbolo indica que existe um risco de choque elétrico ou de eletrocussão.

### 2.2 Aplicações

Os sensores de derivação ULTRATURB sc são instrumentos inovadores de medição de precisão de turbidez desenvolvidos com base nas últimas descobertas tecnológicas.

Os sensores de derivação ULTRATURB sc são desenvolvidos para aplicações em água residual e potável. A versão extremamente robusta para *água do mar* é desenvolvida especialmente para aplicações de água do mar com altas concentrações de sal (por exemplo, monitoramento de água de lavagem de sistemas de gases de escape (EGCS) e captação de água potável de água do mar, piscicultura ou aquários de água do mar).

Medições de turbidez na faixa de 0,0001–1.000 FNU (NTU) são obtidas e exibidas com letras e números através de um controlador.– Este alta resolução facilita a diferenciação da precisão, mesmo para líquidos extremamente límpidos.

Uma fonte de radiação infravermelha de vida prolongada pulsada (LED) garante que os custos sejam minimizados.

Os sensores de turbidez ULTRATURB sc são projetados de acordo com ISO 7027-1:2016 e são permanentemente calibrados antes de saírem da fábrica. Todos os principais dados são definidos como valores padrão práticos.

Os instrumentos estão imediatamente prontos para utilização após a conexão com a fonte de alimentação e o fornecimento de água de amostra. A faixa de medição e todas as saídas de dados são modificadas para atender às exigências através de menus no controlador.

Todos os conjuntos ópticos e eletrônicos são instalados em alojamentos que são muito fortes fisicamente e possuem proteção contra jatos de água.

As câmaras de medição do ULTRATURB sc também possuem limpeza automática através do limpador que impede de forma confiável que os sistemas ópticos fiquem manchados devido ao acúmulo de sujeira e reduz significativamente a manutenção do usuário. A limpeza é realizada em um intervalo definido para atender às exigências locais. Os intervalos de limpeza são ajustados para atender ao nível esperado de sujeira durante o comissionamento. O usuário pode alterar de forma direta o intervalo posteriormente. O número de operações de limpeza já realizadas pode ser verificado no menu SENSOR SETUP através do comando COUNTER.

### 2.3 Princípio de medição

O método nefelométrico por luz dispersada é um método para determinação de turbidez muito baixa a média em líquidos que possam ser comparados por todo o mundo.

Através deste método, a inclinação da luz dispersada pelas partículas de turbidez é medida em relação a um ângulo de 90°. O limite de baixa aquisição deste método torna possível diferenciar com precisão partículas de turbidez em água destilada. Essa técnica está definida na ISO 7027:2016. Os sensores ULTRATURB sc são projetados de acordo com as exigências neste padrão.

### 2.4 Manuseio

O sensor contém conjuntos ópticos e eletrônicos de alta qualidade. Por este motivo, é necessário atenção para garantir que o sensor não estará sujeito a golpes mecânicos bruscos. Não existem componentes em que o usuário possa fazer manutenção dentro do sensor, exceto a limpeza manual da câmara de medição e a substituição dos perfis do limpador e o dessecante.

## 2.5 Itens fornecidos

- Sensor ULTRATURB sc
- Cabo de conexão (comprimento conforme pedido)
- Manual do usuário
- Certificado de teste de fábrica
- Conjunto de acessório LZP816
- Conjunto do limpador (para 4 trocas) LZV275

## 2.6 Verificação de funcionamento

Após desembalar, deve ser verificada a existência de danos aos componentes ocorridos durante o transporte e deve ser realizada uma rápida verificação de funções antes da instalação.

Para isso, o sensor é conectado ao controlador e o controlador é conectado à linha de alimentação. Logo após o controlador estar conectado, ele é ativado e o instrumento é alternado para exibir as medições. Aqui, o valor de medição tomado no ar não tem sentido.

**Note:** Somente é possível verificar o ponto de zero operacional através de água de altíssima pureza!

Se nenhuma mensagem for exibida no controlador, a verificação de função será concluída.

# Instalação

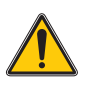

Montagem

#### PERIGO

A instalação só pode ser realizada por profissionais qualificados de acordo com as normas locais de segurança.

## 3.1 Montagem

Fig. 2

Selecione um local de instalação adequado para o instrumento assegurar

- instalação segura
- operação segura
- manutenção sem problemas

Planeje como colocar cabos e mangueiras e seu caminho com antecedência. Coloque as mangueiras, cabos de dados e cabos de energia sem dobras. Somente peças originais de acessórios e de reposição recomendadas pelo fabricante devem ser usadas.

Certifique-se de que a instalação tem capacidade de carga suficiente. Os pinos devem ser selecionados e autorizados de acordo com a condição da parede. O fabricante não aceitará responsabilidade caso o instrumento esteja instalado de forma incorreta.

Instale o instrumento em uma posição horizontal.

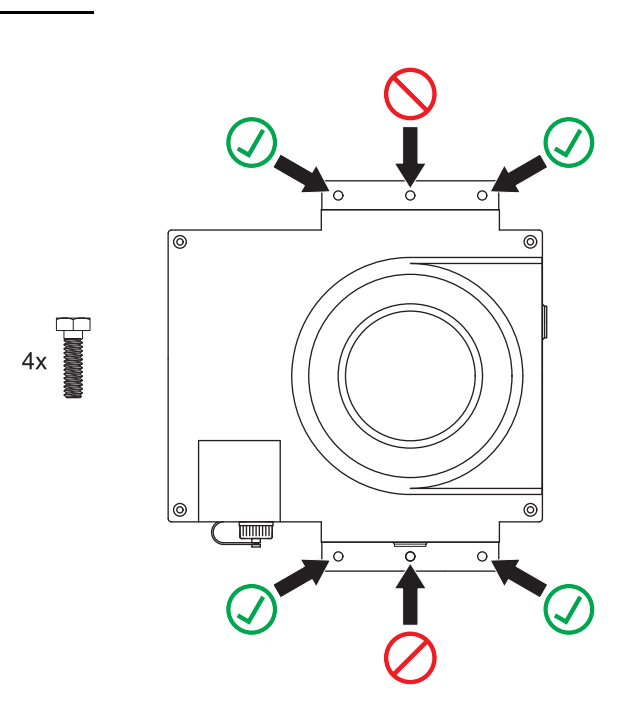

#### 3.1.1 Conectores

**Observação importante:** O instrumento pode ser danificado caso os conectores e/ou porcas de junção estejam muito apertadas. Somente aperte manualmente as porcas de junção nas fixações da mangueira. Se necessário, segure o conectores com uma ferramenta (SW 22).

O instrumento de medição pode ser integrado ao processo de medição e análise através de uma tubulação (diâmetro interno de 13 mm) ou uma conexão fixa (tubulação de componente de sistema de PVC com porca de junção de 1").

#### **Tabela 1: Conectores**

| Rosca externa | Rosca da tubulação em conformidade com a DIN ISO 228 |
|---------------|------------------------------------------------------|
| grande        | G1A                                                  |
| pequena       | G½A                                                  |

#### 3.1.1.1 Seleção da placa do diafragma

Com amostras que tendem a emitir gases, bolhas podem se formar na câmara de medição. Isso faz com que os valores de medição flutuem muito. Caso haja valores de medição com muita flutuação, substitua a placa do diafragma no conector de drenagem.

**Observação:** Observe a quantidade de fluxo e a direção do fluxo fornecidos nos dados técnicos.

| Quantidade de fluxo/pressão | Placa do diafragma |
|-----------------------------|--------------------|
| grande                      | orifício grande    |
| médio                       | orifício médio     |
| pequeno                     | orifício pequeno   |

#### Tabela 2: Pré-selecione a placa do diafragma

## 3.2 Layout de instrumento

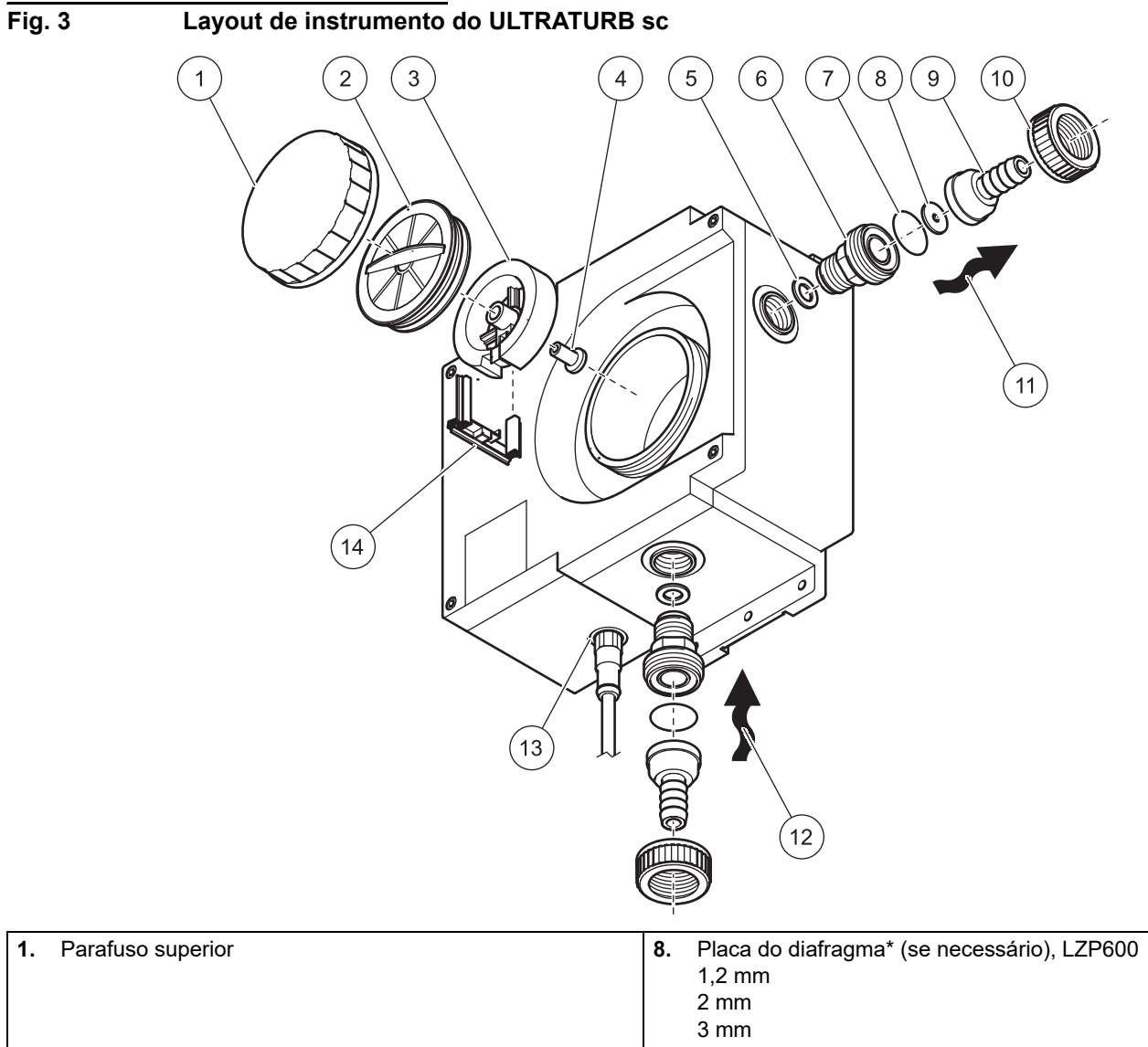

|    |                                        |     | 3 mm                         |
|----|----------------------------------------|-----|------------------------------|
| 2. | Plugue de vedação da câmara de medição | 9.  | Bico da tubulação* (Ø 13 mm) |
| 3. | Roda da embreagem, LZV842              | 10. | Porca de junção* 1"          |
| 4. | Soquete do plugue                      | 11. | Dreno                        |
| 5. | Anel de vedação (pré-montado)          | 12. | Alimentação                  |
| 6. | União (pré-montada)                    | 13. | Soquete do cabo do sensor    |
| 7. | Anel O-ring*                           | 14. | Suporte do limpador, LZV842  |

\* Incluído no conjunto de acessórios (conexão) LZP816

## 3.3 Cabo do sensor de conexão

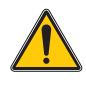

#### CUIDADO

Sempre disponha os cabos e mangueiras na horizontal, a fim de que não apresentem risco para que alguém tropece.

- 1. Desaparafuse e guarde as tampas de proteção do soquete do controlador e do plug do cabo.
- 2. Preste atenção à orientação do plug ao encaixar o plug no soquete.
- 3. Aperte o conector manualmente.

**Observação:** Há cabos de extensão disponíveis em vários comprimentos (ver Seção7, Peças e acessórios de reposição, página 29). O comprimento máximo do cabo é de 100 m (328 pés).

Fig. 4 Conexão do plugue do sensor ao controlador

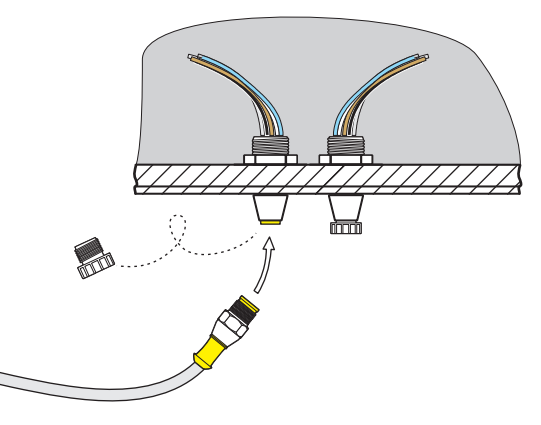

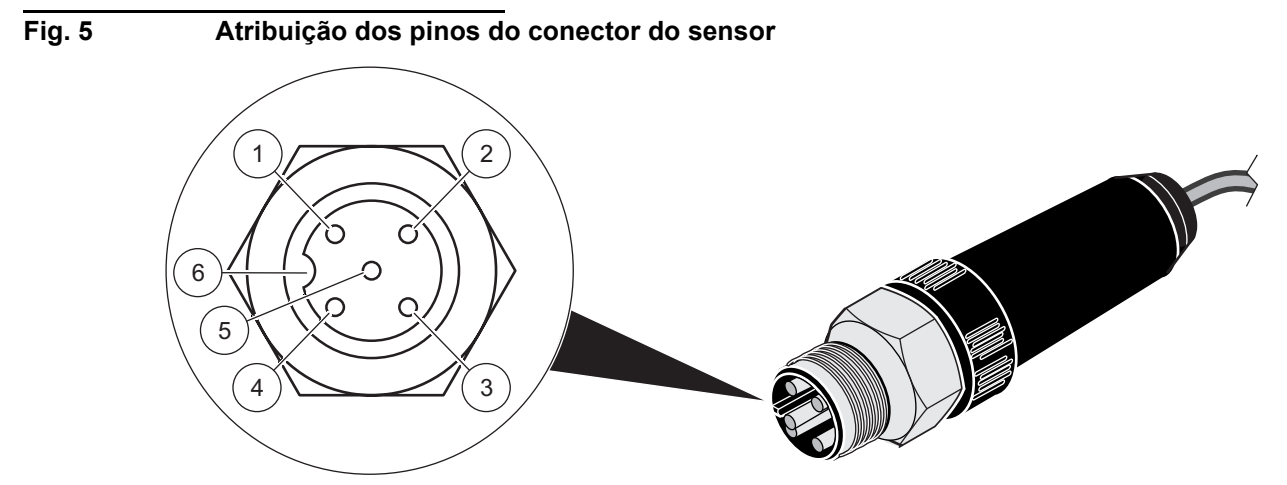

| Número | Descrição   | Cor do cabo  |
|--------|-------------|--------------|
| 1      | +12 VCC     | marrom       |
| 2      | Aterramento | preto        |
| 3      | Dados (+)   | Azul         |
| 4      | Dados (–)   | branco       |
| 5      | Tela        | Tela (cinza) |
| 6      | Fenda       | -            |

### 4.1 Operar o controlador sc

O sensor pode ser operado com todos os controladores SC. Antes de usar o sensor, familiarize-se com o princípio de funcionamento do seu controlador. Aprenda como navegar nos menus e executar as funções corretas.

#### 4.2 Configuração do sensor

Ao conectar o sensor pela primeira vez, o número de série do sensor é exibido como o nome do sensor. Você pode alterar o nome do sensor da seguinte forma:

- 1. Abra o MENU PRINCIPAL.
- 2. Escolha SENSOR SETUP e aceite.
- 3. Escolha o sensor relacionado e aceite.
- 4. Escolha CONFIGURE e aceite.
- 5. Escolha EDITED NAME e aceite.
- 6. Edite o nome e aceite para retornar ao menu SENSOR SETUP.

Da mesma forma, realize a configuração do seu sistema através dos seguintes comandos:

- MEAS UNITS (UNIDADES MEAS)
- CLEAN. INTERVAL (NÍVEL DE LIMP.)
- RESPONSE TIME (TEMPO DE RESPOSTA)
- LOGGER INTERVAL (INTERV. REGIST.)
- RESOLUTION (RESOLUÇÃO)
- SET DEFAULTS (AJUSTAR PADRÕES)

#### 4.3 Registro de dados do sensor

Uma memória de dados e uma memória de eventos por sensor estão disponíveis através do controlador sc. Enquanto os dados medidos são salvos na memória de dados em intervalos estipulados, a memória de eventos coleta diversos eventos como alterações de configuração, alarmes e condições de advertência. Tanto a memória de dados como a memória de eventos podem ser lidas no formato CSV. Para obter informações sobre como fazer o download dos dados, consulte o manual do controlador.

### 4.4 Estrutura do menu

#### 4.4.1 SENSOR DIAG

ERROR LIST (LISTA DE ERROS)

Possíveis mensagens de erro: WIPER POS, LED C., GAIN TOO HIGH

#### WARNING LIST (LISTA DE ADVERTÊNCIAS)

Possíveis advertências: PROFILE COUNTER, MOIST, USER CAL INTERVAL

**Observação:** Em Seção6, página 27você encontrará, juntamente com uma lista de todas as mensagens de erro e advertências, uma descrição de todas as ações necessárias.

## 4.4.2 CONFIGURAÇÃO DO SENSOR

| LIMPA | AR                                          |                                                     |                                        | Iniciar uma ação de limpeza                                                       |
|-------|---------------------------------------------|-----------------------------------------------------|----------------------------------------|-----------------------------------------------------------------------------------|
| VERIF | Υ                                           |                                                     | Verificação através do<br>módulo CVM   | Verificação com padrão seco                                                       |
| CALIE | BRAR                                        |                                                     |                                        |                                                                                   |
|       | STANDARD                                    | Seleção de acordo com<br>CAL. CONFIG<br>OUTPUT MODE | Calibração com solução<br>padrão       | Procedimento durante calibração,<br>com base em menu                              |
|       | OFFSET<br>(DESLOCAMENTO)                    | Seleção de acordo com<br>CAL. CONFIG<br>OUTPUT MODE | Configuração de ponto zero             | Configuração de ponto zero, com<br>base em menu                                   |
|       | Insuf P FAKTORS                             | FAC. STANDARD                                       |                                        | 0,50 a 2,00                                                                       |
|       |                                             | OFFSET<br>(DESLOCAMENTO)                            |                                        | -0,100 a +0,100 TRBFNU                                                            |
|       | Insuf. P. CONFIG<br>(CONFIGURAÇÃO)          | MODO DE SAÍDA                                       | HOLD<br>ACTIVE<br>TRANSFER<br>CHOICE   | Comportamento das saídas<br>durante a calibração ou<br>configuração de ponto zero |
|       |                                             | Insuf. P. INTERVAL<br>(NÍVEL DE LIMP.)              |                                        | Pode ser ajustado de 0 a 365 dias                                                 |
|       | SET CAL DEFLT<br>(DEFINIR PADRÃO DE<br>CAL) |                                                     |                                        | Redefine para a calibração padrão                                                 |
| CONF  | IGURAR                                      |                                                     |                                        |                                                                                   |
| L     | EDITAR NOME                                 |                                                     | SET DEFAULTS Número<br>de instrumentos | É possível nome com até 16<br>caracteres                                          |
|       | MEAS UNITS<br>(UNIDADES MEAS)               | mg/L, FNU, NTU, TE/F,<br>EBC                        | SET DEFAULTS<br>FNU                    |                                                                                   |
|       | CLEAN. INTERVAL<br>(NÍVEL DE LIMP.)         |                                                     | SET DEFAULTS<br>12 h                   | 10min, 20min, 30min,<br>2h, 6h, 12h ou uma vez por dia às<br>10h.                 |
|       | RESPONSE TIME<br>(TEMPO DE<br>RESPOSTA)     |                                                     | SET DEFAULTS<br>15 s                   | 0 a 60 s                                                                          |
|       | LOGGER INTERVAL<br>(INTERV. REGIST.)        |                                                     | SET DEFAULTS<br>10 min                 | 1-30 min                                                                          |
|       | RESOLUTION<br>(RESOLUÇÃO)                   |                                                     | SET DEFAULTS<br>0.xxx                  | 0.xxx ou 0.xxxx (<1 FNU)                                                          |
|       |                                             | Solicitação de confirmação                          |                                        | Redefine para a configuração<br>padrão para todos os comandos de                  |

menu relacionados acima.

(AJUSTAR PADRÕES)

| TEST/ | TEST/MAINT (TESTE/MANUT)               |                                    |                                           |                                                                   |  |
|-------|----------------------------------------|------------------------------------|-------------------------------------------|-------------------------------------------------------------------|--|
|       |                                        | ULTRATURBsc                        | Nome do instrumento                       |                                                                   |  |
|       |                                        | EDITED NAME (EDITAR<br>NOME)       |                                           |                                                                   |  |
|       |                                        | SERIAL NUMBER<br>(NÚMERO DE SÉRIE) |                                           |                                                                   |  |
|       | PROBE INFO                             | RANGE (FAIXA)                      | 0,001 1.000 FNU                           |                                                                   |  |
|       | SONDA)                                 | MODEL NUMBER (NUM.<br>MODELO)      | Nº de item sensor                         |                                                                   |  |
|       |                                        | SOFTWARE VERS<br>(VERS. SOFTWARE)  | Software do sensor                        |                                                                   |  |
|       |                                        | DRIVER VERS (VERS.<br>DRIVER)      |                                           |                                                                   |  |
|       |                                        | CAL. DATA (DADOS DE<br>CALIBRAÇÃO) | Data da última calibração                 |                                                                   |  |
|       | CAL. DATA (DADOS DE<br>CALIBRAÇÃO)     | FACTOR (FATOR)                     | Configuração padrão 1,00                  |                                                                   |  |
|       | UALIBIAÇÃO)                            | OFFSET<br>(DESLOCAMENTO)           | Configuração padrão<br>0,000 TRBFNU       |                                                                   |  |
|       | COUNTER<br>(CONTAGEM DE<br>MANUTENÇÃO) | TOTAL TIME (TEMPO<br>TOTAL)        |                                           |                                                                   |  |
|       |                                        | PROFILE (ESCOVA)                   |                                           |                                                                   |  |
|       |                                        | MOTOR (MOTOR)                      |                                           |                                                                   |  |
|       |                                        | CLN. MEAS CHAMB                    | OUTPUT MODE (MODO<br>DE SAÍDA) informação | Procedimento durante limpeza                                      |  |
|       |                                        | REPLACE PROFILE<br>(TROCAR PERFIL) | OUTPUT MODE (MODO<br>SAÍDA) informação    | Procedimento durante troca de<br>limpador                         |  |
|       |                                        | WIPE (LIMPAR)                      | RESOLUTION<br>(RESOLUÇÃO)                 | Inicia uma ação de limpeza                                        |  |
|       |                                        | SINAIS                             | AVER.:                                    | Valor médio                                                       |  |
|       | MAINT. PROC. (MENU                     |                                    | S. VAL.:                                  | Valor medido individual                                           |  |
|       | DE MAN.)                               |                                    | M:                                        | Nível medido                                                      |  |
|       |                                        |                                    | R:                                        | Nível de referência                                               |  |
|       |                                        |                                    | Q:                                        | Quociente Medido/Referência                                       |  |
|       |                                        |                                    | MOIST (ÚMIDO)                             | Umidade relativa em %                                             |  |
|       |                                        | MODO DE SAÍDA                      | ACTIVE<br>HOLD<br>TRANSFER<br>CHOICE      | Comportamento das saídas do<br>instrumento em MAINT. Menu<br>PROC |  |

## 4.5 Calibração com solução padrão

- 1. Abra o MENU PRINCIPAL.
- 2. Escolha SENSOR SETUP e aceite.
- 3. Escolha o sensor relacionado e aceite.
- **4.** Escolha CALIBRATE e aceite.
- 5. Escolha STANDARD e aceite.
- 6. Desligue a alimentação e aceite TURN OFF SAMPLE INLET.
- 7. Drene a câmara de medição através da junção de alimentação inferior. Aceite DRAIN MEAS. CHAMBER.
- Conecte a seringa de calibração à junção de alimentação (consultar Figura) e adicione o padrão de calibração. Aceite POUR STD INTO MEAS. CHAMBER.
- 9. Aceite PRESS ENTER WHEN STABLE x.xxx TRBFNU.
- **10.** Digite a concentração da solução padrão. Aceite CALIBRATE (x.xxx TRBFNU).
- **11.** Remova a seringa de calibração e aceite REMOVE CALIBRATION SYRINGE.
- 12. Reconecte a alimentação e aceite CONNECT SAMPLE INLET.
- 13. Abra a alimentação e aceite CAL READY OPEN INLET.
- **14.** Aceite OUTPUT ACTIVE.

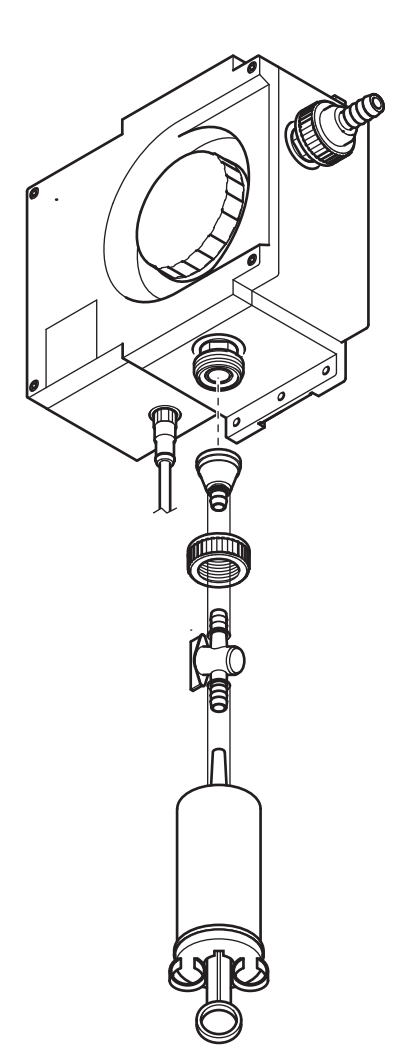

## 4.6 Verifique usando CVM padrão seco

- 1. Abra o MENU PRINCIPAL.
- 2. Escolha SENSOR SETUP e aceite.
- 3. Escolha o sensor relacionado e aceite.
- 4. Escolha VERIFY e aceite.
- 5. Escolha STANDARD e aceite.
- 6. Desligue a alimentação e aceite TURN OFF SAMPLE INLET.
- Drene a câmara de medição através da junção de alimentação inferior e aceite DRAIN MEAS. CHAMBER.
- Abra a tampa de rosca e remova o plugue de vedação e o suporte do limpador.
- 9. Seque cuidadosamente a câmara de medição.
- **10.** Limpe o módulo CVM com um pano (incluído no conjunto de acessórios do módulo CVM).
- Direcione o módulo CVM para dentro da câmara de medição. A marca de seta precisa estar apontando para baixo! Certifique-se de que a esfera carregada por mola seja engatada girando levemente na abertura de alimentação da amostra na câmara de medição, consulte Figura). Aceite INSERT CVM DRY STANDARD.
- 12. Aceite x.xxx TRBFNU.
- 13. Remova o módulo CVM e aceite REMOVE CVM MODULE.
- **14.** Ajuste novamente o plugue de vedação e o suporte do limpador e aceite REPLACE WIPER HOLDER AND CAP.
- 15. Coloque novamente a tampa de rosca e aceite TIGHTEN CAP.
- 16. Reconecte a alimentação e aceite CONNECT SAMPLE INLET.
- 17. Abra a alimentação e aceite VER. READY OPEN INLET.
- **18.** Aceite OUTPUT ACTIVE.

### 4.7 Configuração do ponto zero

- 1. Abra o MENU PRINCIPAL.
- 2. Escolha SENSOR SETUP e aceite.
- 3. Escolha o sensor relacionado e aceite.
- 4. Escolha CALIBRATE e aceite.
- 5. Escolha OFFSET e aceite.
- Desligue a alimentação e drene a câmara de medição. Conecte o filtro de membrana (LZV325) à alimentação da câmara de medição. Abra a alimentação e aceite POUR 0 STD INTO MEAS. CHAMBER.
- 7. Aceite PRESS ENTER WHEN STABLE x.xxx TRBFNU.
- 8. Defina o ponto zero e aceite CALIBRATE (x.xxx TRBFNU).
- 9. Aceite CAL READY OUTPUT ACTIVE.

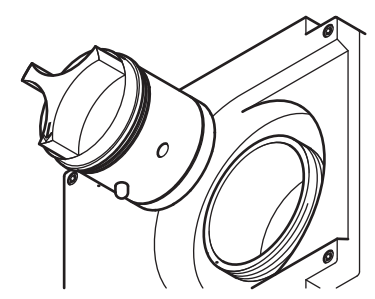

# Manutenção

Tem sido possível reduzir o escopo da manutenção a ser realizada pelo usuário para somente algumas ações. Claramente resumidas em uma tabela e descritas em detalhes nas seções a seguir, essas ações podem ser executadas de forma rápida e direta por profissionais qualificados.

## 5.1 Cronograma de manutenção

| Tarefa de manutenção                                  | Intervalo                                                                                                    |
|-------------------------------------------------------|----------------------------------------------------------------------------------------------------|
| Limpar a câmara de medição:                           | Dependente das substâncias contidas na<br>água                                                                                        |
| Substituição da escova do limpador                    | Após 1.200 ciclos<br>(aproximadamente 18 meses nas<br>configurações padrão)                                                           |
| Substituir o dessecante                               | A cada 2 anos                                                                                                    |
| Monitorar o equipamento de teste<br>(padrão seco CVM) | A cada 2 anos<br>(teste de fábrica com certificação)                                                                                  |
| Verificar o ponto zero                                | Dependente das substâncias contidas na<br>água                                                                                        |
|                                                       | Uma vez por ano (mínimo) ou conforme<br>necessário                                                                                    |
| Verificar gradiente                                   | Nota: para aplicações marítimas,<br>incluindo sistemas de limpeza de gases<br>de escape (EGCS), uma vez a cada dois<br>anos (mínimo). |

## 5.2 Limpar a câmara de medição

A limpeza da câmara de medição é crucial para se obter os resultados corretos de medição. Esta câmara de medição óptica cilíndrica possui um limpador giratório com três perfis de limpador; eles impedem que o sistema óptico se suje conforme ele começa a acumular. Com sujeiras resistentes, é recomendada a limpeza manual com um agente de limpeza adequado (por exemplo, ácido cítrico).

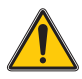

#### CUIDADO

Siga as normas de segurança e use indumentária de segurança!

- Óculos de segurança
- Luvas
- Macacão
- 1. Abra o MENU PRINCIPAL.
- 2. Escolha SENSOR SETUP e aceite.
- 3. Escolha o sensor relacionado e aceite.
- 4. Escolha TEST/MAINT e aceite.
- **5.** Escolha MAINT. PROC e aceite.
- 6. Escolha CLN. MEAS CHAMB e aceite.
- 7. Desligue a alimentação e aceite TURN OFF SAMPLE INLET.
- 8. Drene a câmara de medição através da junção de alimentação inferior e aceite DRAIN MEAS. CHAMBER.

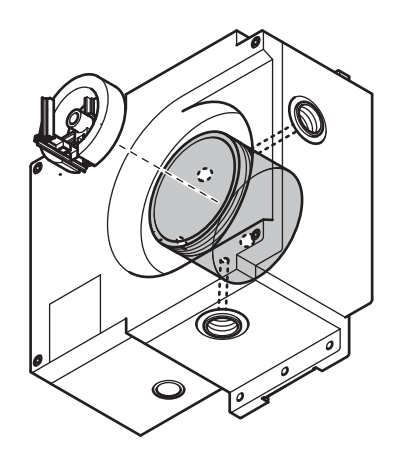

- **9.** Remova a tampa de rosca do plugue de vedação da câmara de medição e aceite OPEN MEAS. CHAMBER.
- **10.** Remova o suporte do limpador e aceite REMOVE WIPER HOLDER.
- 11. Limpe a câmara de medição e aceite CLN. MEAS CHAMB.
- **12.** Ajuste novamente o suporte do limpador e aceite REPLACE WIPER HOLDER.
- **13.** Vede a câmara de medição novamente com o plugue de vedação e a tampa de rosca e aceite CLOSE MEAS. CHAMBER.
- **14.** Abra a alimentação de amostra e aceite TURN OFF SAMPLE INLET. Uma limpeza automática é realizada.

## 5.3 Substituir perfis do limpador

A vida útil dos perfis do limpador depende, por um lado, do número de ações de limpeza realizadas e, por outro, também depende do tipo de sujeira a ser removido. Portanto, a vida útil dos perfis do limpador varia de acordo com o caso.

Os perfis do limpador fornecidos com o instrumento são suficientes para as exigências de cobertura por um ano em média

- 1. Abra o MENU PRINCIPAL.
- 2. Escolha SENSOR SETUP e aceite.
- 3. Escolha o sensor relacionado e aceite.
- 4. Escolha TEST/MAINT e aceite.
- 5. Escolha MAINT. PROC e aceite.
- 6. Escolha REPLACE PROFILE e aceite.
- 7. Desligue a alimentação e aceite TURN OFF SAMPLE INLET.
- 8. Drene a câmara de medição através da junção de alimentação inferior e aceite DRAIN MEAS. CHAMBER.
- **9.** Remova a tampa de rosca do plugue de vedação da câmara de medição e aceite OPEN MEAS. CHAMBER.
- **10.** Remova o suporte do limpador e aceite REMOVE WIPER HOLDER.
- 11. Limpe a câmara de medição e aceite CLN. MEAS CHAMB.
- 12. Renove os perfis do limpador e aceite REPLACE PROFILE.
- **13.** Ajuste novamente o suporte do limpador e aceite REPLACE WIPER HOLDER.
- **14.** Vede a câmara de medição novamente com o plugue de vedação e a tampa de rosca e aceite CLOSE MEAS. CHAMBER.
- **15.** Abra a alimentação de amostra e aceite TURN OFF SAMPLE INLET. Uma limpeza automática é realizada.

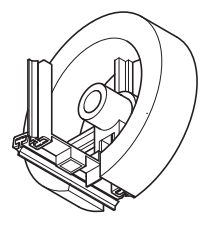

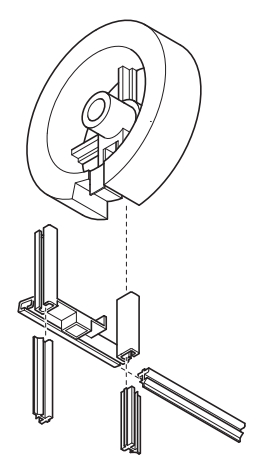

### 5.4 Substituir o dessecante

O sensor de turbidez ULTRATURB sc está continuamente sujeito a um ambiente úmido. Para fornecer proteção contra a umidade, existem 2 sacos dessecantes de tamanho grande próximos aos componentes ópticos e eletrônicos. Para manter esta proteção, o fabricante recomenda a substituição ou regeneração a cada 2 anos.

Para substituir o dessecante, abra o gabinete e substitua os dois sacos dessecantes,

4 unidades (consulte Figura 6, item 1) e 0,5 unidades (consulte Figura 6, item 2) conforme mostrado na figura.

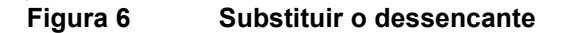

1.

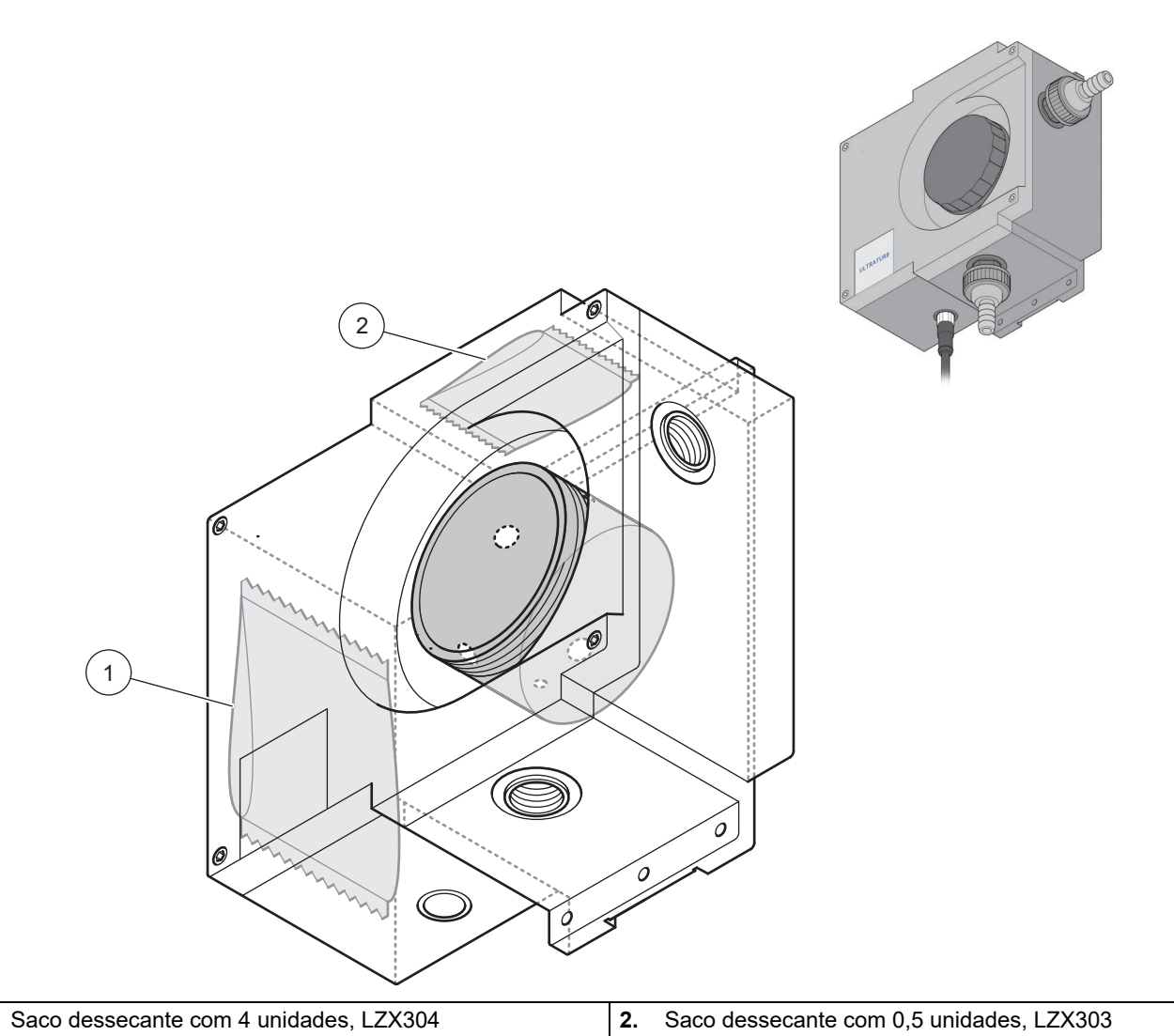

## 5.5 Monitorar equipamento de teste

Como parte de um sistema de controle de qualidade para o monitoramento de equipamentos de teste, é necessário verificar a calibração do instrumento; isso pode ser realizado através de uma série padrões de formazina de acordo com a ISO 7027-1:2016.

Você pode preparar a solução de formazina por conta própria seguindo as instruções a seguir 5.5.1 Preparar a solução de formazina de acordo com a ISO 7027-1:2016 ou obtê-la do fabricante (LCW 813 ou Stabl Cal).

- 1. Para verificar a calibração do sistema, primeiro enxágue totalmente a câmara de medição com água destilada.
- Prepare uma série de turbidez usando soluções de referência de formazina de acordo com a ISO 7027-1:2016; a série de medição deve corresponder à faixa de medição selecionada. Por exemplo, no intervalo de medição 0 – 5,0 FNU, escolha soluções de referência com 0,5 – 1,0 – 2,0 – 3,0 – 4,0 FNU.

**Observação:** Caso haja variações nas medições, é recomendável medir uma nova preparação padrão antes de alterar a calibração do sistema! A experiência mostra que a variação na preparação de formazina pode ser maior que a corrente possível no instrumento ULTRATURB.

Ao verificar os instrumentos conforme a EN 450901 ou GLP, recomendamos que a data seja gravada em um log do instrumento e que haja a verificação para qualquer corrente de longa duração. As verificações do funcionamento do ULTRATURB podem, em prática, serem realizadas através de medições em paralelo com fotômetros de turbidez projetados de acordo com a DIN e ISO.

#### 5.5.1 Preparar a solução de formazina de acordo com a ISO 7027-1:2016

#### Substâncias químicas

São utilizadas substâncias químicas de pureza de "análise". As substâncias químicas devem ser armazenadas em garrafas de vidro resistentes.

#### Água

- Coloque um filtro de membrana, tamanho de poro de 0,1 µm (para experimentos bacteriológicos), por 1 hora em 100 mL de água destilada.
- Filtre 250 mL de água através deste filtro e descarte a água.
- Em seguida, filtre 500 mL de água destilada duas vezes através do mesmo filtro e use esta água para fazer a solução padrão.

#### Solução de base de Formazina (C<sub>2</sub>H<sub>4</sub>N<sub>2</sub>)

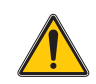

#### CUIDADO

#### Sulfato de hidrazina é tóxico e possivelmente cancerígeno

- Dissolva 10,0 g de hexametilenotetramina (C<sub>6</sub>H<sub>12</sub>N<sub>4</sub>) em água e complete até 100 mL (solução A)
- Dissolva 1 g de sulfato de hidrazina (N<sub>2</sub>H<sub>6</sub>SO<sub>4</sub>) em água e complete até 100 mL (solução B).
- Misture 5 mL de solução A com 5 mL de solução B.
- Após 24 horas a 25° C (±3 °C) (77 °F (± 5,4 °F)), complete esta solução com água até 100 mL

A turbidez desta solução de base é de 400, declarada em Unidades de Atenuação de Formazina (FAU) ou Unidades Nefelométricas de Formazina (FNU). Esta solução pode ser armazenada em um local escuro a 25 °C (±3 °C) (77 °F (± 5,4 °F)) por cerca de 4 semanas.

#### Solução de referência de Formazina

Dilua a solução de base com a ajuda de pipetas e frascos volumétricos para produzir soluções de referência no intervalo necessário. Essas soluções podem ser armazenadas por um período de tempo extremamente limitado.

## 6.1 Mensagens de erro

Os possíveis erros de sensor são exibidos pelo controlador.

#### Tabela 3: Mensagens de erro

| Erro exibido  | Causa                                                                                            | Retificação                                                            |
|---------------|--------------------------------------------------------------------------------------------------|------------------------------------------------------------------------|
| NONE (NENHUM) | Funcionamento correto                                                                            |                                                                        |
| WIPER POS.    | O limpador não está na posição<br>inicial correta                                                | Inicie a função do limpador, ligue para manutenção                     |
| LED C.        | LED com problema                                                                                 | Ligue para o serviço de manutenção                                     |
| GAIN TOO HIGH | Ajuste incorreto<br>Padrão de calibração incorreto<br>Câmara de medição suja<br>LED com problema | Limpe a câmara de medição, realize a calibração, ligue para manutenção |

## 6.2 Advertências

As possíveis mensagens de erro do são exibidas pelo controlador.

| Erro exibido                           | Causa                                 | Retificação                |
|----------------------------------------|---------------------------------------|----------------------------|
| NONE (NENHUM)                          | Funcionamento correto                 |                            |
| CONTADOR ESCOVA                        | Contador transcorrido                 | Alterar perfis do limpador |
| MOIST (ÚMIDO)                          | Umidade > 10 % da umidade<br>relativa | Substitua o dessecante     |
| Insuf. P. INTERVAL (NÍVEL<br>DE LIMP.) | Contador transcorrido                 | Realize a calibração       |

#### Tabela 4: Advertências

## 7.1 Opções do sensor

| Descrição                                                                       | Cat. no.        |
|---------------------------------------------------------------------------------|-----------------|
| Sensor de derivação de turbidez seawater ULTRATURB sc sem cabo                  | LPV415.99.02001 |
| Sensor de derivação de turbidez seawater ULTRATURB sc com 0,35 m (1,1 pés) cabo | LPV415.99.12001 |
| Sensor de derivação de turbidez seawater ULTRATURB sc com 1 m (3,3 pés) cabo    | LPV415.99.82001 |
| Sensor de derivação de turbidez seawater ULTRATURB sc com 5 m (16,40 pés) cabo  | LPV415.99.22001 |
| Sensor de derivação de turbidez seawater ULTRATURB sc com 10 m (32,81 pés) cabo | LPV415.99.32001 |

## 7.2 Peças de reposição

| Descrição                                      | Cat. no. |
|------------------------------------------------|----------|
| Conjunto de perfis do limpador (para 4 trocas) | LZV275   |
| Saco dessecante de 0,5 U                       | LZX303   |
| Saco dessecante de 4 U                         | LZX304   |
| Conjunto de acessórios (conexão)               | LZP816   |

## 7.3 Acessórios

| Descrição                                                                                                    | Cat. no.        |
|----------------------------------------------------------------------------------------------------|-----------------|
| Cabo de extensão de 0,35 m (1,15 pés)                                                                          | LZX847          |
| Cabo de extensão de 1 m (3,3 pés)                                                                              | 6122400         |
| Cabo de extensão de 5 m (16,40 pés)                                                                            | LZX848          |
| Cabo de extensão de 10 m (32,81 pés)                                                                           | LZX849          |
| Cabo de extensão de 15 m (49,21 pés)                                                                           | LZX850          |
| Cabo de extensão de 20 m (65,62 pés)                                                                           | LZX851          |
| Cabo de extensão de 30 m (98,43 pés)                                                                           | LZX852          |
| Padrão de turbidez de formazina                                                                                | LCW813          |
| Conjunto de calibração de turbidez para padrão líquido                                                         | LZV451          |
| Conjunto de filtros para calibração de ponto zero (filtro de membrana de 0,2 mm incluindo material de conexão) | LZV325          |
| Módulo de verificação certificado pela CVM (padrão seco) 0,3 a 0,9 NTU                                         | LZV414.00.00000 |
| Módulo de verificação certificado pela CVM (padrão seco) 1 a 2 NTU                                             | LZV414.00.10000 |
| Módulo de verificação certificado pela CVM (padrão seco) 4 a 8 NTU                                             | LZV414.00.20000 |
| Módulo de verificação certificado pela CVM (padrão seco) 11 a 19 NTU                                           | LZV414.00.30000 |
| Módulo de verificação certificado pela CVM (padrão seco) 20 a 30 NTU                                           | LZV414.00.40000 |

HACH COMPANY World Headquarters P.O. Box 389, Loveland, CO 80539-0389 U.S.A. Tel. (970) 669-3050 (800) 227-4224 (U.S.A. only) Fax (970) 669-2932 orders@hach.com www.hach.com HACH LANGE GMBH Willstätterstraße 11 D-40549 Düsseldorf, Germany Tel. +49 (0) 2 11 52 88-320 Fax +49 (0) 2 11 52 88-210 info-de@hach.com www.de.hach.com HACH LANGE Sàri 6, route de Compois 1222 Vésenaz SWITZERLAND Tel. +41 22 594 6400 Fax +41 22 594 6499

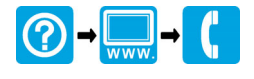

© Hach Company/Hach Lange GmbH, 2007-2010, 2017, 2020, 2024. Todos os direitos reservados. Impresso na Alemanha.

01/2024, Edição 9